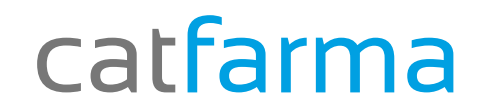

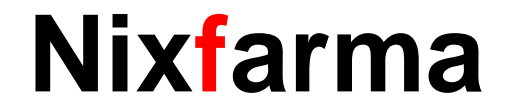

## Butlletí Setmanal

## Vendes anteriors a clients

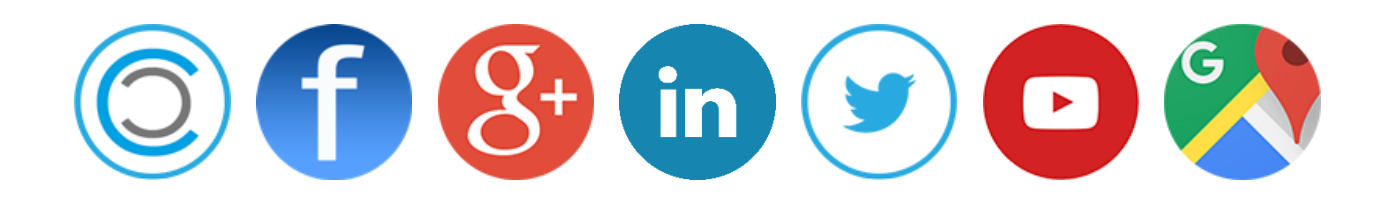

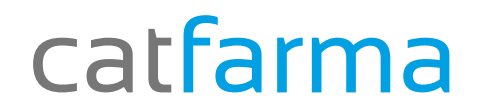

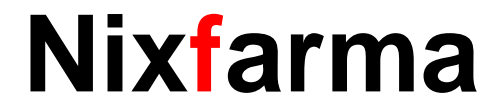

#### Vendes anteriors a clients

✓ Ens podem trobar amb alguns casos en que ja hem tancat una venda i ens adonem després que volem assignar aquesta venda ja tancada al compte d'un client.

## catfarma

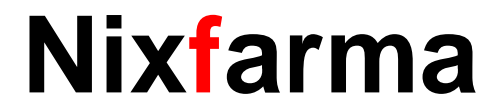

#### Vendes anteriors a clients

Des de la pantalla de venda accedim a vendes anteriors.

| es 10 de marzo de 2016 12:05 | [           |                   |           |                     |                      |
|------------------------------|-------------|-------------------|-----------|---------------------|----------------------|
| Uperador*  NXF               | JCAJA1      | Ultima venta      | Cambio    | <u>V</u> ta NXF     |                      |
| oo Artículo                  | Descripción |                   | Und.      | P.V.P. Aportación   | L                    |
| RE762674 GELUCATIL 650       | MG 20 COMP  | e la consulta     |           | 2 411 2 411         | ×                    |
|                              | Usuario     | Caia Fecha v hora | Cliente   | Imp.euros           | Imp.pesetas Anul.    |
|                              | NXF 1       | 10/03/2016 12:05  |           | 2,90                | 483 🗖 🔺              |
|                              | NXF 1       | 10/03/2016 11:54  |           | 40,00               | ) 6.655 🗖            |
|                              | NXF 1       | 10/03/2016 11:54  |           | 20,00               | 3.328 🗖 🚽            |
|                              | NXF 1       | 10/03/2016 11:52  |           | 20,00               | 3.328 🗖 📘            |
|                              | ALEX 1      | 04/02/2016 13:06  |           | 13,25               | 5 2.205 🗖            |
|                              | ALEX 1      | 04/02/2016 13:02  |           | 1,16                | 6 193 🗖 🔤 💈          |
|                              | ALEX 1      | 04/02/2016 12:58  |           | 12,78               | 8 2.126              |
|                              | ALEX 1      | 04/02/2016 12:54  |           |                     |                      |
|                              | ALEX 1      | 04/02/2016 12:50  |           |                     |                      |
|                              | ALEX 1      | 04/02/2016 12:49  |           |                     |                      |
|                              | ALEX 1      | 04/02/2016 12:41  |           | 2,74                | 4 456                |
| ENTA LIBRE                   | ALEX 1      | 04/02/2016 12:26  |           | 13,50               | 2.246 🗖 💌            |
| SP A <u>H</u> T <u>S</u>     |             |                   |           |                     |                      |
| PMA. Méd                     | Auuda       |                   |           | Ace                 | ntar Cancelar        |
| Ecgo                         |             |                   |           |                     |                      |
| iente                        |             |                   |           | Total Dto.          |                      |
| ciente                       |             |                   |           | Total               | 2 90                 |
| 2BE: Anilidas                |             |                   |           | , otal              | 2,30                 |
|                              |             |                   |           | F                   | Fi <u>n</u> de venta |
|                              |             |                   |           | Dispensedor Cliente | Tariata Divisa       |
|                              |             | <u></u>           | Pte.disp. |                     | T allEra Elwisa      |
|                              |             |                   |           |                     |                      |
|                              |             |                   |           |                     |                      |
|                              |             |                   |           |                     |                      |
|                              |             |                   |           |                     |                      |

Seleccionem la venda que volem assignar-li un client

## catfarma

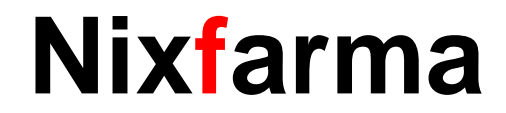

#### Vendes anteriors a clients

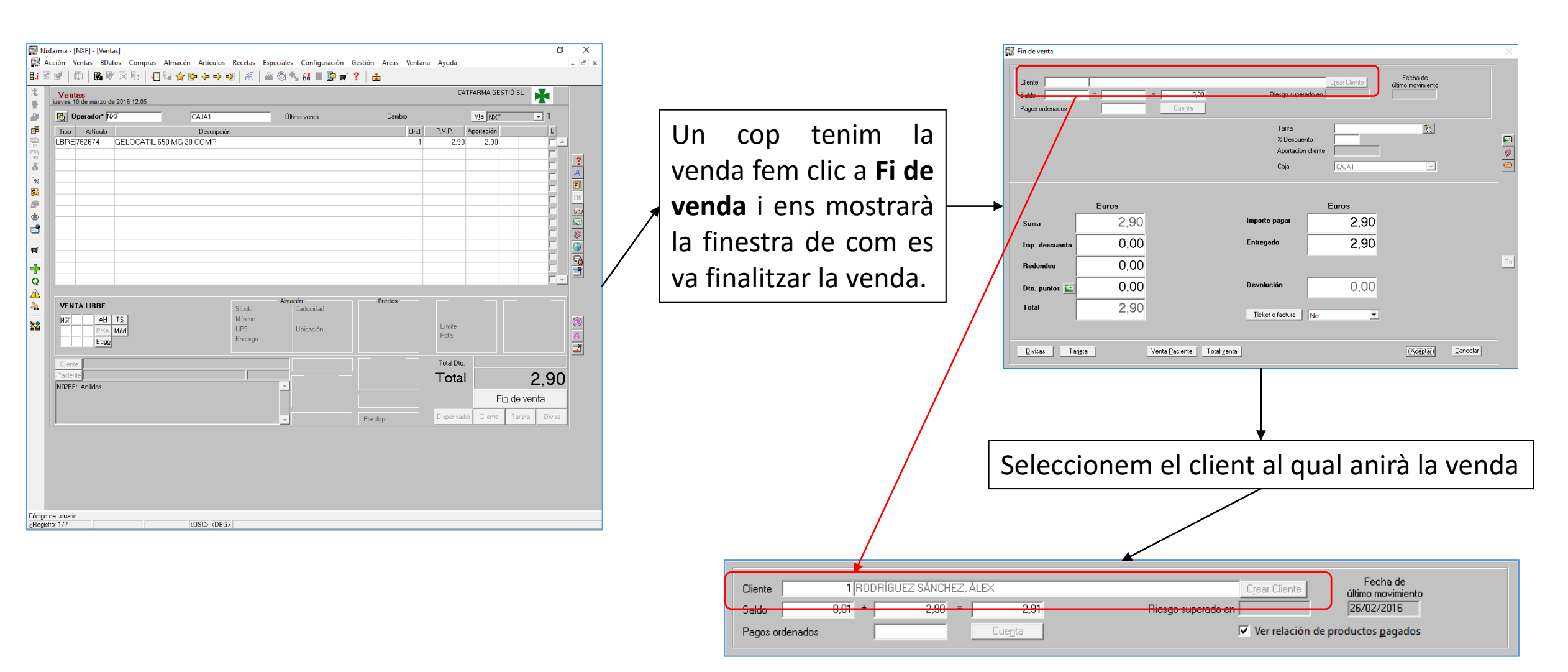

## catfarma

## Nixfarma

#### Vendes anteriors a clients

|   | Cliente<br>Saldo<br>Pagos ordenados | 1 (RODRÍGUEZ SÁNCH<br>0,01 + 2,90 | EZ, ÀLEX<br>= 2,91<br>Cue <u>n</u> ta      | Riesgo super<br>Tarifa<br>% Descue | Crear Cliente<br>ado en<br>✓ Ver relación de pr | Fecha de<br>último movimiento<br>26/02/2016<br>roductos pagados |           |
|---|-------------------------------------|-----------------------------------|--------------------------------------------|------------------------------------|-------------------------------------------------|-----------------------------------------------------------------|-----------|
|   |                                     |                                   |                                            | Caja                               | CAJA1                                           | Y                                                               |           |
|   |                                     | Euros                             |                                            |                                    | Euros                                           |                                                                 |           |
|   | Suma                                | 2,90                              |                                            | Importe pagar                      | 0,00                                            |                                                                 | 1         |
|   | Imp. descuento                      | 0,00                              |                                            | Entregado                          | 0,00                                            |                                                                 |           |
|   | Redondeo                            | 0,00                              |                                            |                                    |                                                 |                                                                 | <u>On</u> |
|   | Dto. puntos 🔛                       | 0,00                              |                                            | Devolución                         | 0,00                                            |                                                                 | 9         |
|   | Total                               | 2,90                              |                                            | icket o factura                    | No                                              |                                                                 |           |
|   | <u>D</u> ivisas Ta                  | rieta                             | Venta <u>P</u> aciente Total <u>v</u> enta |                                    |                                                 | <u>A</u> ceptar <u>C</u> ano                                    | celar     |
| ļ |                                     |                                   |                                            |                                    |                                                 |                                                                 |           |

Un cop hem assignat el client fem clic a **Acceptar** i ja tenim la venda assignada al client.

A partir d'aquest moment ja es pot generar una factura, deixar pendent per cobrar, etc..

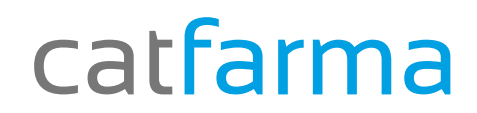

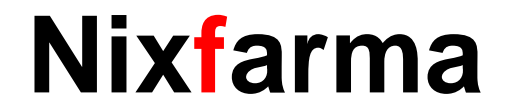

# Bon Treball

catfarma al teu servei

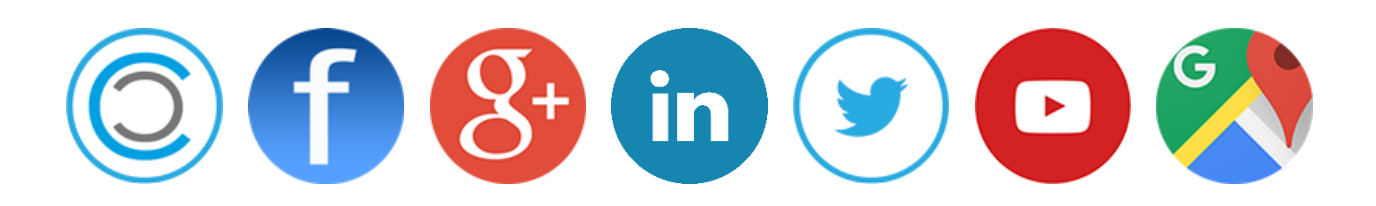